| Background/Introduction: How to schedule an appointment online 弱景介紹 : 如何進行網上預約 Navigates to Find A Doctor doctors.bannerhealth.com 打開 Banner Health 首頁 (www.bannerhealth.com) · 點聲" Book an Appointment With Your Doctor " ( "找醫生預約") -  If the the the the the the the the the the                                                                                                    | ≱Banner Health <sup>*</sup> 如何進行網上預約                                                                                                    |                                                                                                    |                                                                                                    |  |
|----------------------------------------------------------------------------------------------------|----------------------------------------------------------------------------------------------------|----------------------------------------------------------------------------------------------------|----------------------------------------------------------------------------------------------------|--|
| Navigates to Find A Doctor doctors.bannerhealth.com 打開 Banner Health 首頁         (www.bannerhealth.com) · 點聲" Book an Appointment With Your Doctor " ( "找醫生預約") -         Image: Comparison of the second second sec | Background/Introduction: How to schedule an appointment online 背景介紹:如何進行網上預約                                                                                                    |                                                                                                    |                                                                                                    |  |
| ● masboar       Field Doctor       Field Doctor       Confidence and Service       ● statement         ● masboar       ● statement       ● statement       ● statement       ● statement       ● statement         Patients can search by typing in a condition, specialty, or provider name. 患者可以通過輸入身體症       ● of the statement       ● statement         Patients can search by typing in a condition, specialty, or provider name. 患者可以通過輸入身體症       ● statement       ● statement         ● p. 找到可以網上照約的際師       ● statement       ● statement       ● statement         Step 1: Finds Profile<br>to Book Appointment       ● statement       ● statement       ● statement         ● state Doctor       ● statement       ● statement       ● statement         ● state Doctor       ● statement       ● statement       ● statement         ● statement       ● statement       ● statement       ● statement         ● statement       ● statement       ● statement       ● statement         ● statement       ● statement       ● statement       ● statement       ● statement         ● statement       ● statement       ● statement       ● statement       ● statement       ● statement       ● statement       ● statement       ● statement       ● statement       ● statement       ● statement       ● statement       ● st                                                                                                    | Navigates to Find A Doctor doctors.bannerhealth.com 打開 Banner Health 首頁<br>(www.bannerhealth.com) · 點擊" Book an Appointment With Your Doctor "("找醫生預約")-                             |                                                                                                    |                                                                                                    |  |
| <complex-block>         @ rhuber       <pre></pre>         Plebels       <pre></pre>         Betters can search by typing in a condition, specialty, or provider name. 患者可以通過輸入身體症         Stanaer Health         第一步, 找到可以網上預約的解離         Stanaer Health         第一步, 找到可以網上預約的解ter         Stanaer Health         「Ninine booking badges         「對響相上預約<br/>「預約地點顯示在方」         「對響相正預約         「對響相正預約         「對響相正預約         「就物出點顯示在方」</complex-block>                                                                                                    | Banner Health.                                                                                                    | Careers Classes + Creans Inclaim + Ho                                                                                                    | Ind a Location Conditions and Services Get Care Now                                                                                                    |  |
| Patients can search by typing in a condition, specialty, or provider name. 患者可以通過輸入身體症<br>、專科名稱或醫師姓名進行搜尋, 並輸入郵遞區號或城市名稱         Patients can search by typing in a condition, specialty, or provider name. 患者可以通過輸入身體症<br>、專科名稱或醫師姓名進行搜尋, 並輸入郵遞區號或城市名稱         第一步, 找到可以網上預約的醫師         Step 1: Finds Profile<br>to Book Appointment         • Online booking badges<br>vailable         • Dinine booking badges<br>vailable         • Dinine booking badges<br>vailable <th>ଲେ → Find a Doctor</th> <th></th> <th>≪° Share</th>                                                                                                    | ଲେ → Find a Doctor                                                                                                    |                                                                                                    | ≪° Share                                                                                                    |  |
| Patients can search by typing in a condition, specialty, or provider name. 患者可以通過輸入身體症<br>从, 專科名稱或醫師姓名進行搜尋, 並輸入郵遞區號或城市名稱<br>③ Banner Health          第一步,找到可以網上預約的醫師         Step 1: Finds Profile<br>to Book Appointment         • Online booking badges<br>available         • Step 1: Finds Profile<br>to Book Appointment         • Step 1: Finds Profile<br>to Book Appointment         • Step 1: Finds Profile<br>to Book Appointment         • Step 1: Finds Profile<br>to Book appointment         • Step 1: Finds Profile<br>to Booking badges<br>available         • Step 1: Finds Profile<br>to Book appointment         • Step 1: Finds Profile<br>to Book appointment         • Step 1: Finds Profile<br>to Book appointment         • Step 1: Finds Profile<br>to Book appointment         • Step 1: Finds badges<br>available         • Step 1: Finds Profile<br>to Booking badges         • Step 1: Finds Profile<br>to Booking badges         • Step 1: Finds Profile<br>to Booking badges         • Step 1: Finds Profile<br>to Booking badges         • Step 2: Finds         • Step 2: Finds         • Step 2: Finds         • Step 2: Finds         • Step 2: Finds         • Step 2: Finds         • Step 2: Finds         • Step 2: Finds         • Step 2: Finds         • Step 2: Finds         • Step 2: Finds         • Step 2: Finds                                                                                                    | Condition, Specialty or Name                                                                                                    | Help Me Find a Doctor<br>Find a Banner Health doctor near you.<br>Within 10 miles of:<br>City & State or ZIP                                                                                                    | Q Search                                                                                                    |  |
| <ul> <li>第ammer Health</li> <li>第一步,找到可以網上預約的醫師</li> <li>Step 1: Finds Profile<br/>to Book Appointment</li> <li>Online booking badges<br/>available</li> <li>「點擊網上預約<br/>可預約地點顯示在左方</li> </ul>                                                                                                    | Patients can search by typing in a condition, specialty, or provider name. 患者可以通過輸入身體症狀,專科名稱或醫師姓名進行搜尋,並輸入郵遞區號或城市名稱                                                                   |                                                                                                    |                                                                                                    |  |
| Complex Arrowski Medical Center     Tuccon Campus - Banner University     Medicale Kenter     Tuccon Campus - Banner University     Medicale Kenter     Tuccon Campus - Banner University     Specializing In     Cleft Di Repair     Cleft Di Repair     Cleft Reinoplaty     Cranofocial trauma and reconstruction     Complex Arrowski Management     Complex Arrowski Management     Complex Arrowski Management                                                                                                    | <ul> <li>▶ Banner Health.</li> <li>第一步,找到可以網上預約的醫師</li> <li>Step 1: Finds Profile to Book Appointment</li> <li>Online booking badges available</li> <li>動擊網上預約 可預約地點顯示在左方</li> </ul> | Jonathan Skirko, MD<br>Jonathan Skirko, MD<br>Cranofacial Plastic Surgery, Pediatri<br>Otolaryngology<br>Book Appointments<br>© Online booking<br>© Online booking<br>© On | About       Expertise       Issurance       Dock Appointment         About       Jonathan Skirko and Banner Safety Practices         Image: Construction of the state of the state of the |  |

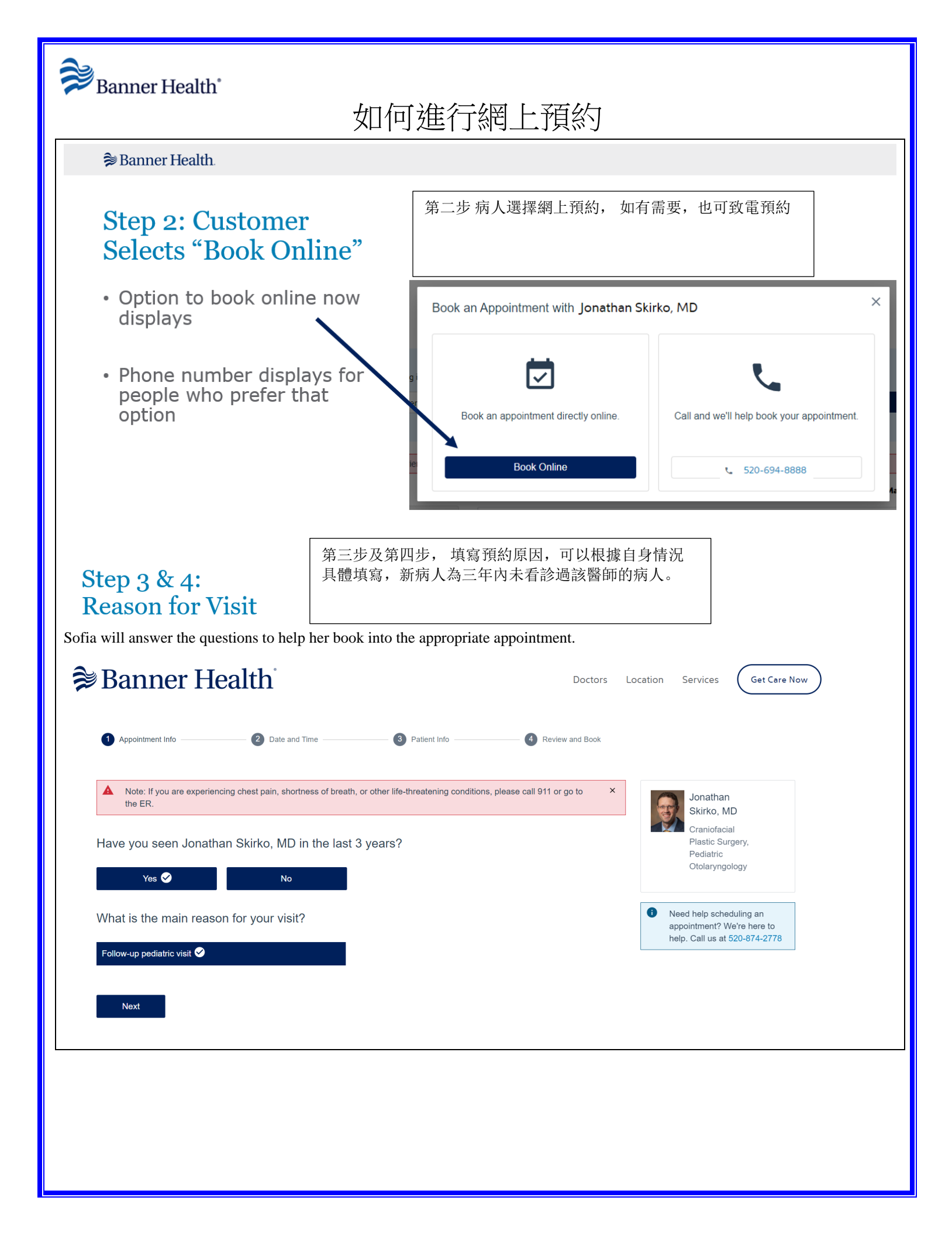

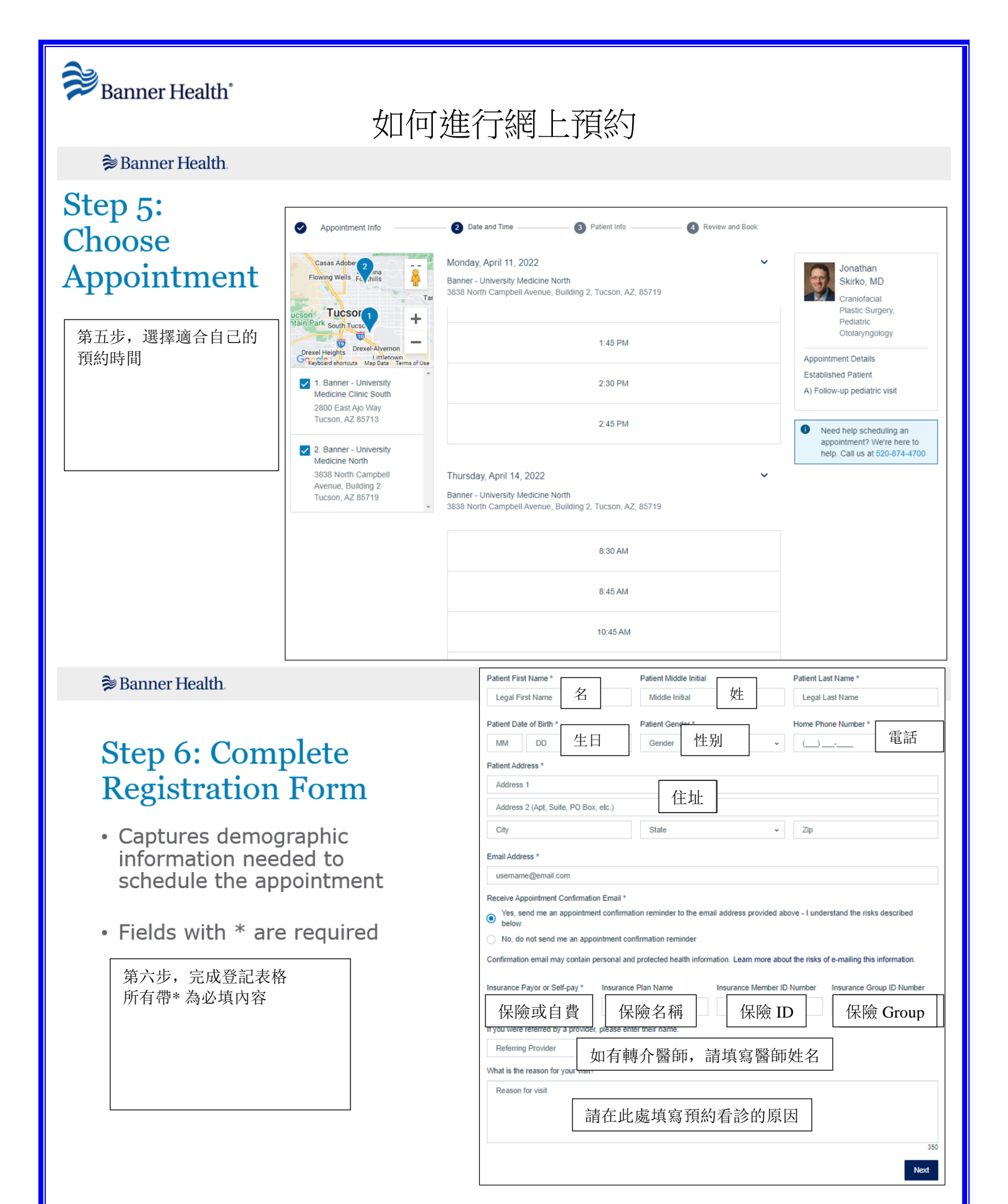

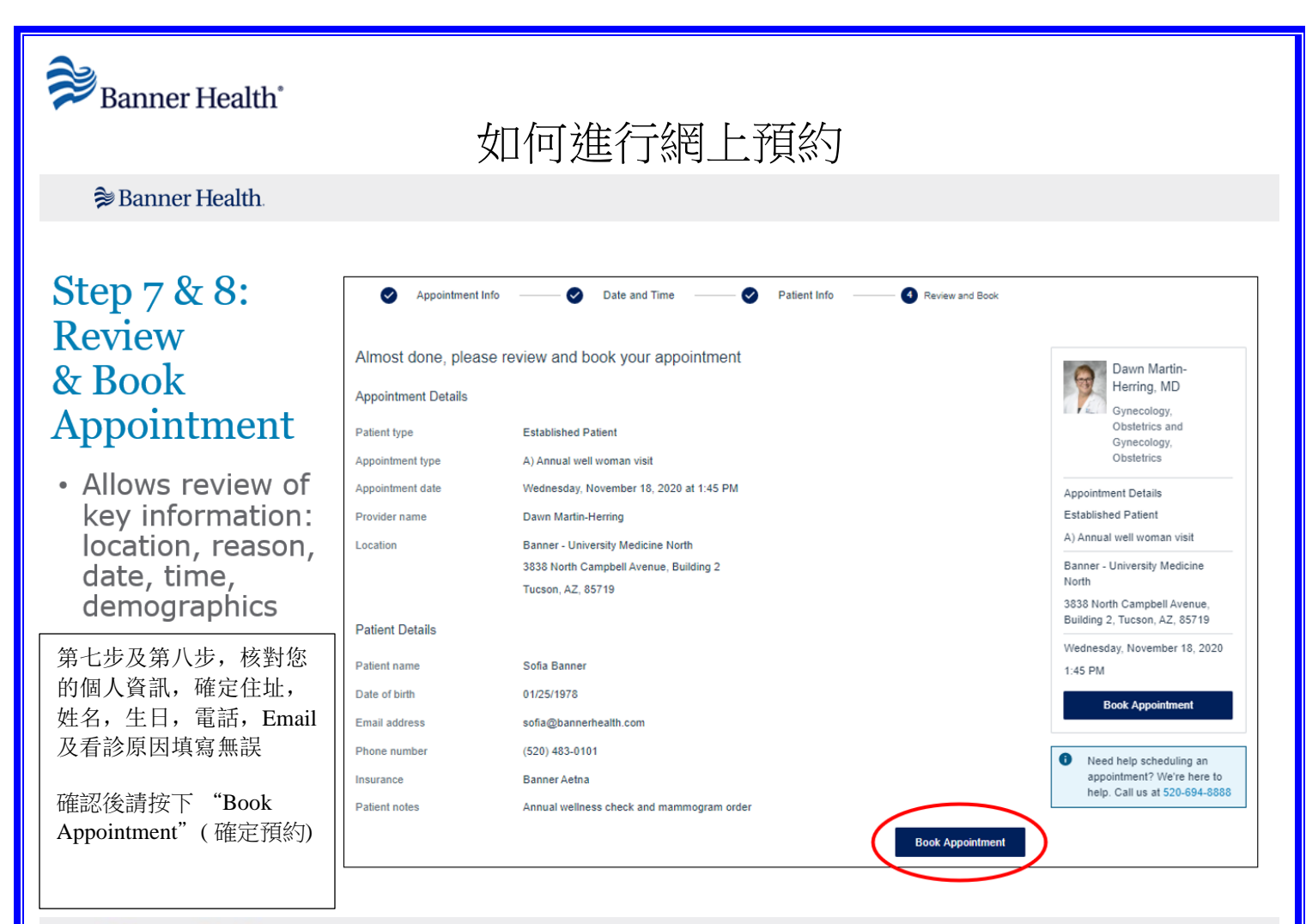

Banner Health

## Step 9: Confirmation

- Confirmation message appears with additional information, including appointment details
- Customer can add to their personal calendar as an additional appointment reminders

第九步,最後會出現確認信息,顯示出預約的醫師資訊,預約日期時間,及預約 看診的地點。如填寫了 Email,也會收到電子確認 信。您可以按"Add To Calendar"來將預約加入您 的行事曆保存。

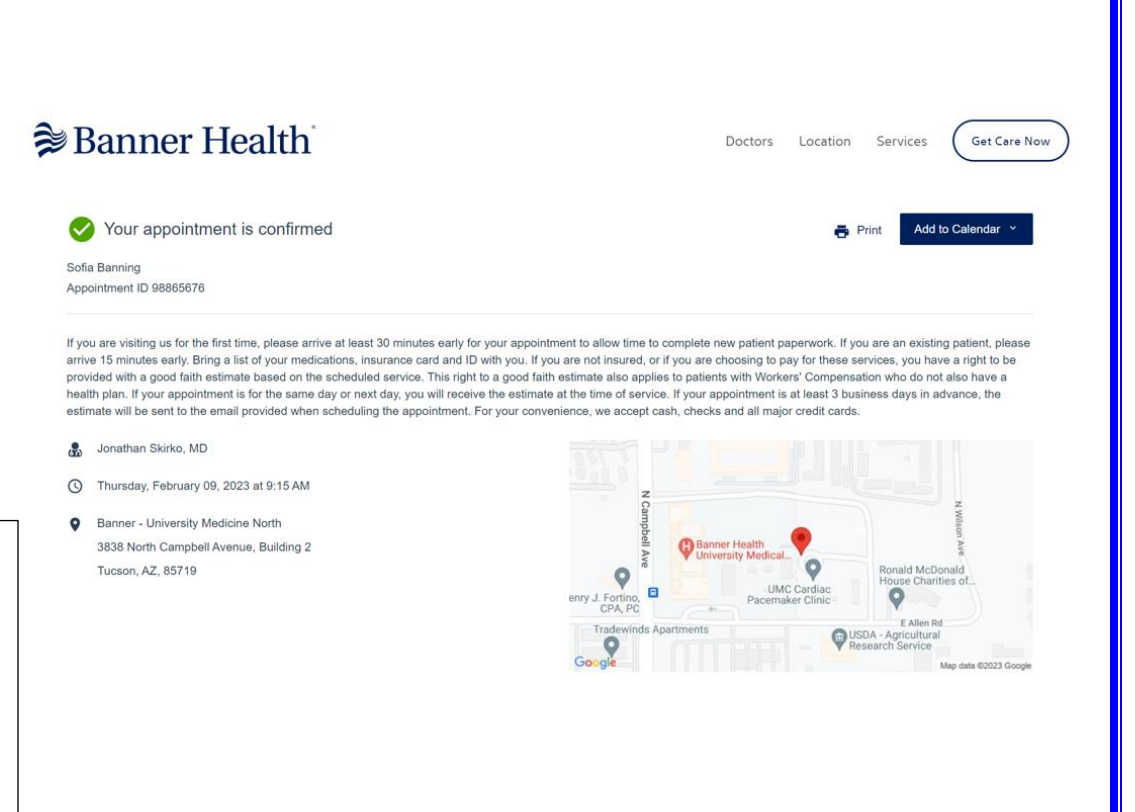